# Séquence 4 : Instructions conditionnelles *if else* et *switch case*

### I. Instruction if else

- I.1. Structure de *if else*
- L'instruction *if* fonctionne en AS3 comme elle le fait dans de nombreux langages de programmation : *if (maValeur == 1) {*

```
faireQuelqueChose();

}

else {

faireAutreChose();

}
```

- 1. Si la condition située après le mot-clé *if* et placée **obligatoirement entre parenthèses** est vraie, alors les instructions placées dans le bloc défini entre les accolades sont exécutées.
- 2. Si la condition est fausse, alors les instructions définies dans le bloc situé après le mot-clé *else* sont exécutées.

De cette façon, un seul des deux blocs peut être exécuté à la fois, selon que la condition est vérifiée ou non.

Il est aussi possible d'ajouter le mot-clé else if pour étendre la structure if :

```
if (maValeur == 1) {
    faireQuelqueChose();
    } else if (maValeur == 2) {
    faireAutreChose();
    } else {
    faireEncoreAutreChose();
    }
```

Vous pouvez également inclure des conditions plus complexes avec && et | |. Ces signes représentent les opérateurs de comparaison AND (ET) et OR (OU).

```
if ((maValeur == 1) && (maChaine == "Cela")) {
    faireQuelqueChose();
    }
```

I.2. Comment écrire une condition ?

|  | En programma | tion pour écrire | une condition, o | on utilise les d | opérateurs de | comparaison | suivant |
|--|--------------|------------------|------------------|------------------|---------------|-------------|---------|
|--|--------------|------------------|------------------|------------------|---------------|-------------|---------|

| Opérateur | Signification pour des valeurs numériques    | Signification pour des valeurs de type caractère  |  |  |
|-----------|----------------------------------------------|---------------------------------------------------|--|--|
| ==        | égal ( 2 == 2 )                              | identique ( "Sti2d" == "Sti2d")                   |  |  |
| <         | inférieur ( $2 < 3$ )                        | plus petit dans l'ordre alphabétique              |  |  |
| <=        | inférieur ou égal ( $2 \le 3$ ou $3 \le 3$ ) | plus petit ou identique dans l'ordre alphabétique |  |  |
| >         | supérieur ( $3 > 2$ )                        | plus grand dans l'ordre alphabétique              |  |  |
| >=        | supérieur ou égal ( $3 \ge 2$ ou $3 \ge 3$ ) | plus grand ou identique dans l'ordre alphabétique |  |  |
| !=        | différent ( $2 != 3$ )                       | différent ( "ISN" != "isn" )                      |  |  |

I.3. Application

S.ISN

Vous allez réaliser un application qui permet de déplacer un objet graphique monSprite sur la scène à l'aide des touches de direction.

Pour cela, vous allez créer un projet Sequence 4. Ensuite completer le code ci-dessous pour placer l'objet sur la scène.

> [Embed (source="images/applaudissement.mp3")] private var applaudissement : Class; private var son : Sound = new applaudissement;

[Embed (source="images/ballon.png")] private var dessinBallon : Class; private var ballon : CreerSprite = new CreerSprite(new dessinBallon);

[Embed (source="images/panier.jpg")] private var dessinPanier : Class; private var panier : CreerSprite = new CreerSprite(new dessinPanier);

//declaration d'une variable timer
private var monTimer : Timer = new Timer(500, 0);

//declaration d'une variable entier
private var nombreEntier : int = 3;

private var largeurEcran : int ;
private var hauteurEcran : int ;

//declarer ici les nouvelle variable:

public function Main():void

{

//creer l'evenement lié au timer monTimer.addEventListener(TimerEvent.TIMER, appelleCyclique); //lancer le timer monTimer.start();

//point d'entrée :

// récupérer la largeur et la hauteur de la scène largeurEcran = stage.stageWidth ; hauteurEcran = stage.stageHeight ;

///dessin de l'objet graphique sprite addChild(ballon); //tester //centrer le ballon sur la scène en utilsant les variables largeurEcran et hauteurEcran

//tester

// diminuer la taille du ballon

```
//Création de l'écouteur d'évènement sur les touches
       stage.addEventListener(KeyboardEvent.KEY DOWN, toucheTaper);
}
//Lorsque l'on appuie sur une touche, cette méthode est appelée
private function toucheTaper(e:KeyboardEvent):void
{
       var numeroTouche : int ;
       //recupère le numéro de la touche actionnée :
       numeroTouche = e.keyCode;
       //affiche dans l'aire Output le numéro de la touche actionnée :
       trace(e.keyCode);
       if (numeroTouche == 37) // touche flèche gauche tapée
              { ballon.x = ballon.x - 5 ; } //déplacement de 5 pixel vers la gauche de
                                           //l'objet monSprite
       //tester
       //completer ici
}
//Cette fonction est appelée tous les 0,5 secondes.
private function appelleCyclique(e:TimerEvent):void
{
}
```

Enfin, compléter ce code avec les instructions if et else pour que l'objet mon Sprite se déplace suivant les 4 directions sur la scène.

### II.L'instruction *switch* (choix multiples)

Lorsque le nombre de choix possibles est plus grand que deux, l'utilisation de la structure *if-else* devient très lourde à gérer.

C'est pour cela que l'instruction switch (traduire par « selon » ou « suivant »), qui permet de programmer des choix multiples selon une

syntaxe plus claire.

#### II.1.Construction du switch

L'écriture de l'instruction switch obéit aux règles de syntaxe suivantes :

```
switch (maVariable) //appuyer Ctrl+B pour qu'il
{
      case valeur1 :
          //Une ou plusieurs instructions
      break;
      case valeur2 :
          //Une ou plusieurs instructions
      break;
      case valeur3 :
          //Une ou plusieurs instructions
      break;
```

default :
 //Une ou plusieurs instructions
}

La variable *maVariabler* est évaluée. Suivant celle-ci, le programme recherche la valeur correspondant à la valeur obtenue et définie à partir des instructions *case valeur*.

- 1. Si le programme trouve une valeur correspondant au contenu de la variable *maVariable*, il exécute la ou les instructions qui suivent *valeur*, jusqu'à rencontrer le mot-clé *break*.
- 2. S'il n'existe pas de *valeur* correspondant à *valeur* alors le programme exécute les instructions de l'étiquette *default*

### **II.2.**Application

Vous allez modifier l'application précédente :

- Remplacer les instructions if else par l'instruction *switch* et *case* pour que le programme soit plus claire.
- Tester, si on a le même comportement que l'application précédente.
- Si tout fonctionne correctement, ajouter un nouvelle objet graphique *panier* (Sprite) sur la scène.
- L'*objetCible* sera positionné au hasard sur la scène à l'aide des instructions suivantes: *panier.x* = *largeurEcran* \* *Math.random()*;
  - panier.y = hauteurEcran \* Math.random();

L'instruction *Math.random()* renvoie un nombre aléatoire n, où  $0 \le n \le 1$ .

- Tester.
- Maintenant, vous allez créer une instruction qui teste si l'objet *ballon* est en contact avec *panier*. Pour cela, vous utiliserez l'instruction suivante : *ballon.hitTestObject(panier)*

L'instruction *hitTestObject(obj:DisplayObject):Boolean* evalue l'objet *ballon* pour savoir s'il recouvre l'objet d'affichage *panier* en rendant un Booléen (*true* ou *false*).

• Lorsque les 2 objets seront en contact le programme devra renvoyer un son.

### **III.Mémento**

Les structures de test permettent d'exécuter ou non un bloc d'instructions en fonction de la véracité d'une condition.

Vérifier si un objet est sur la scène ou non

```
if ((objet.x >= 0) && (objet.x <= largeurEcran)){
    trace("L'objet se situe sur la scène");
    }
    else {
        if (objet.x < 0){
            trace ("L'objet se trouve à gauche de la scène");
        }
        else {
            trace ("L'objet se trouve à droite de la scène");
        }
    }
}</pre>
```

Ici, deux structures if-else sont imbriquées. La première vérifie si la position en x d'un objet est comprise entre 0 et largeur. Dans ce cas, l'objet se situe bien à l'intérieur de la scène (en x). Sinon, deux autres solutions sont possibles : soit la position est inférieure à 0, l'objet se trouve à gauche de la scène, soit elle est supérieure à largeur (le cas inférieur à largeur étant traité par la toute première condition). L'objet se trouve alors à droite de la scène.

S.ISN Choisir une option parmi d'autres switch (option) { case "MenuFichier" : //Afficher les options du menu Fichier break; case "MenuEdition" : //Afficher les options du menu Édition break; case "MenuAffichage" : //Afficher les options du menu Affichage break; default : //Traiter les autres cas }

La structure *switch* simplifie l'écriture des tests à choix multiples. Suivant la valeur contenue dans la variable option, l'une des 4 étiquettes proposées (MenuFichier, MenuEdition, MenuAffichage ou default) est exécutée.

## **IV.Conclusion**